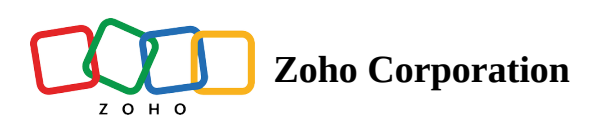

# SMS for Zoho Desk by Zoho Voice

SMS for Zoho Desk by Zoho Voice enables you to send and receive Short Messaging Service (SMS) messages to your domestic customers using voice and SMS-enabled local phone numbers, and expand your reach with multi-channel connectivity.

**Note:** Local two-way SMS service is only available in the USA and Canada. International outbound SMS service is available in 100+ countries.

# **Prerequisites for using this extension**

- A valid Zoho Desk plan supporting this extension
- A valid Zoho Voice account and plan supporting this extension
- Purchase of number in Zoho Voice
- For the **US** and **Canada** regions, **10DLC registration** must be completed for the purchased local number (mandatory to send and receive SMS/MMS)

# **Supported plans in Zoho Voice**

• All Zoho Voice plans except the SOLO plan support this SMS extension.

Note: For users on the SOLO plan, you must purchase a user add-on to use the extension.

# For Zoho Desk users with an active Zoho Voice

## account

- Install the SMS for Zoho Desk by Zoho Voice extension
- Send SMS/MMS in Zoho Desk using this extension

## Installing the SMS for Zoho Desk by Zoho Voice Extension

To start sending SMS/MMS messages directly from **Zoho Desk**, you need to install the **SMS for Zoho Desk by Zoho Voice** extension.

To install:

- 1. In your Zoho Desk account, navigate to Marketplace.
- 2. Search for SMS for Zoho Desk by Zoho Voice and click Install.

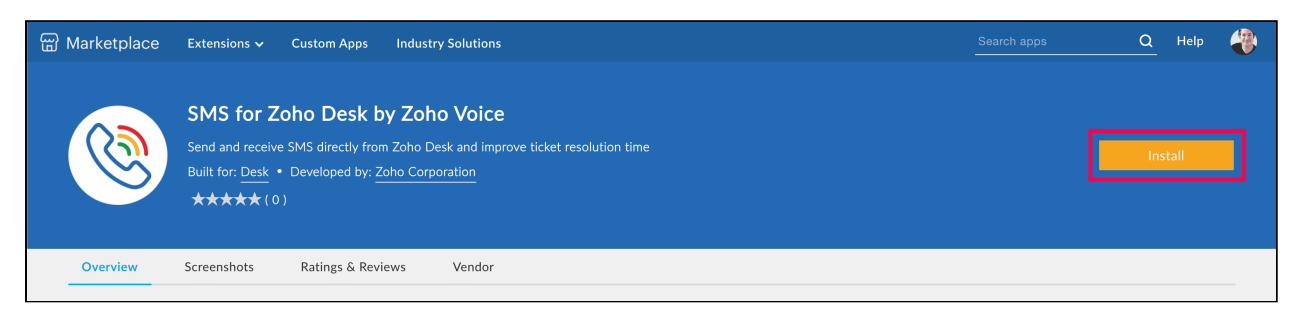

- 3. Review your profile details and make any changes if needed.
- 4. Confirm the installation by accepting the Terms of Service and Privacy Policy.
- 5. In general settings, select the **Departments** and **Profiles** whose agents should have access to this extension.
- 6. Agree to the **Terms of use** and click **Install**.

| Q Search setup and configuration                                                                                   | < SMS for Zoho Desk by Zoho Voice                                                                                  |
|----------------------------------------------------------------------------------------------------|----------------------------------------------------------------------------------------------------|
| <ul> <li>Setup</li> <li>Schedules</li> <li>DATA ADMINISTRATION</li> <li>Sandbox</li> <li>Import History</li> </ul> | SMS for Zoho Desk by Zoho Voice<br>Send and receive SMS directly from Zoho Desk and improve ticket resolution time |
| Data Backup<br>Zwitch(Data Migration)                                                                              | EXTENSION DETAILS GENERAL SETTINGS                                                                                 |
| Bulk Action Log + >                                                                                                | Azent Permissions                                                                                                  |
| Recycle Bin                                                                                                    | Select departments and profiles whose agents can access this extension.                                            |
| INTEGRATIONS<br>Marketplace                                                                                        | Departments                                                                                                    |
| Zoho                                                                                                    | DeptZ                                                                                                    |
| Microsoft                                                                                                    | Profiles - All Profiles                                                                                            |
| Others +                                                                                                    | Support Administrator Newbie Agent Agent Supervisor                                                                |
| DEVELOPER SPACE                                                                                                    | Support Manager                                                                                                    |
| APIs >                                                                                                    |                                                                                                    |
| Connections                                                                                                    | C I have read and agree to the Terms of Use                                                                        |
| Functions                                                                                                    |                                                                                                    |
| Webhooks                                                                                                    |                                                                                                    |
| Mobile SDK                                                                                                    | Install Cancel                                                                                                    |

## Send SMS/MMS using the extension in Zoho Desk

- 1. In your **Zoho Desk** account, navigate to **Customers** → **Contacts** module.
- 2. Select a contact from the list.
- 3. On the contact's detailed view page, click the **more menu** icon and select **Zoho Voice SMS Extension**.

| H C Tickets | Kr | nowledge Base Contracts Custor                              | mers Analyti | cs Activities Co                                | nmunity Social Chat           | IM All Departments •             | + • @ 🗗       | 8 | © 🛞 |
|-------------|----|-------------------------------------------------------------|--------------|-------------------------------------------------|-------------------------------|----------------------------------|---------------|---|-----|
| <           | 8  | Contact Properties                                          | 2            | (+1)                                            | -                             | 🕼 Add Tick                       | ket 👂 🚥 😫     |   |     |
|             | 0  | Contact Owner                                               |              | OVERVIEW HISTOR                                 | Y ACTIVITIES TICKETS          | HAPPINESS RATING TIME ENTRY PROI | DUCTS =       |   |     |
|             |    | Email<br>Add Email                                          | م<br>1       | All Tickets                                     | Open Tickets<br><b>1</b>      | Overdue Ticket Overdue Ticket    |               |   |     |
|             |    | Mobile<br>Add Mobile<br>Phone                               | Pe           | nding Tickets                                   |                               | Zoho Voice SMS E                 | xtension      |   |     |
| П           |    | Facebook<br>Add Facebook                                    |              | Outbound Una           #6532         . ©= 10 Ma | answered Call to (+131263566) | 39) Open<br>Desk - Support       | = p 🐌         |   |     |
|             |    | Twitter<br>Add Twitter<br>Zoho CRM Contact Type<br>contacts | Tra          | affic Analysis                                  |                               | Average Handling Time            | Last 6 months |   |     |
|             |    | Contact Created Time<br>10 Mar 12:48 PM                     |              |                                                 |                               | First Response Time              | 00:00         |   |     |
|             |    | Layout<br>companypavi                                       |              | Tickets                                         | 1 Phone (100%)                | Response Time                    | 00:00         |   |     |
|             |    |                                                             |              |                                                 |                               | Resolution Time                  | 00:00         |   |     |

4. On the conversation page, select the **Sender ID** from the list of **SMS enabled number(s)** you have.

| < | 8 | Contact Properties                                  | (1)                                                                             |
|---|---|-----------------------------------------------------|---------------------------------------------------------------------------------|
|   | 0 | Contact Owner                                       | OVERVIEW HISTORY ACTIVITIES TICKETS HAPPINESS RATING ZOHO VOICE SMS EXTENSION - |
|   |   | <b>V</b>                                            | C Zoho Voice SMS Extension                                                      |
|   |   | Email<br>Add Email<br>Mobile<br>Add Mobile          | O Search in current conversation Q                                              |
|   |   | Phone                                               |                                                                                 |
|   |   | Facebook<br>Add Facebook<br>Twitter                 |                                                                                 |
|   |   | Add Twitter<br>Zoho CRM Contact Type                | 0                                                                               |
|   |   | Contacts<br>Contact Created Time<br>10 Mar 12:48 PM |                                                                                 |
|   |   | Layout<br>companypavi                               | Longcode Sales                                                                  |
|   |   |                                                     | C Testing the sample content                                                    |
|   |   |                                                     | Sales V V Send C Send C                                                         |

- 5. Type your message and attach files if needed.
- 6. Click Send.
- 7. To schedule for later:
  - a. Click Schedule Later icon instead of Send.
  - b. Choose the **date, time,** and **time zone,** and click **Schedule**.

| III 🖉 Tick | ets Kr | nowledge Base Contracts                            | Customers | Analytics Activities Community Social Chat IM 🛛 All Departments - 🛨 🍳 🔮                                                                                                    | = ¢ 🛞 |
|------------|--------|----------------------------------------------------|-----------|----------------------------------------------------------------------------------------------------|-------|
| <          | 8      | Contact Properties                                 | æ         | (1) (3 AddTicket (2) (3                                                                                                    |       |
|            | 0      | Contact Owner<br>Jack Reacher                      |           | OVERVIEW HISTORY ACTIVITIES TICKETS HAPPINESS RATING ZOHO VOICE SMS EXTENSION =                                                                                                    |       |
|            |        | Email<br>Add Email<br>Mobile                       |           | (§ Zoho Voice SMS Extension            13126356639 O         Search in current conversation         Q                                                                                                    |       |
|            |        | Add Mobile Phone Solution                          |           |                                                                                                    |       |
| "          |        | Facebook<br>Add Facebook<br>Twitter<br>Add Twitter |           |                                                                                                    |       |
|            |        | Zoho CRM Contact Type<br>contacts                  |           | o Schedule SMS ×<br>DATE TIME<br>Date Time<br>Date 2025-03-18 17:45                                                                                                    |       |
|            |        | 10 Mar 12:48 PM<br>Layout<br>companypavi           |           | Start a conversar<br>(+5:30) India Standard Time ( Asia/K >                                                                                                    |       |
|            |        |                                                    |           | Cancel Schedule                                                                                                    |       |
|            |        |                                                    |           | Sales V II Sales Sales V II Sales V II Sales |       |

# For Zoho Desk users without an active Zoho Voice account

If you are a Zoho Desk user and do not have an active **Zoho Voice account**, please follow the steps below before installing the **SMS for Zoho Desk by Zoho Voice** extension:

- Sign up and Sign in to Zoho Voice
- Plan purchase
- Number purchase
- Activate SMS/MMS in Zoho Voice

#### Sign up for Zoho Voice

- 1. Sign up here to **Zoho Voice**. Enter the credentials and click **Sign Up**.
- 2. Go to the <u>Home</u> page of Zoho Voice.
- 3. Click **Sign In** in the top-right corner of the page.
- 4. Fill in the credentials and click Sign In.

| Sign in<br>to access Zoho Voice |                  |                                                                                                    |  |
|---------------------------------|------------------|----------------------------------------------------------------------------------------------------|--|
|                                 | Ì                |                                                                                                    |  |
| Sign in using email OTP         | Forgot password? | MFA for all accounts<br>Secure online accounts with OneAuth 2FA.<br>Back up OTP secrets and never lose access to |  |
| Sign in                         |                  | your accounts.                                                                                                   |  |
|                                 |                  | -                                                                                                    |  |
|                                 |                  |                                                                                                    |  |

**Note:** For users encountering an **Access denied** message like the one shown in the screenshot below, kindly contact our support (<u>support@zohovoice.com</u>).

| ← → C to voice.zoho.in/app/zvt.jsp                                                                                                    | ☆ | • | New Chrome available |
|----------------------------------------------------------------------------------------------------|---|---|----------------------|
| Voice                                                                                                    |   |   | Logout               |
|                                                                                                    |   |   |                      |
| Uh oh!                                                                                                    |   |   |                      |
|                                                                                                    |   |   |                      |
| Sorry! Access is denied.                                                                                                    |   |   |                      |
| Sorry, we have blocked this domain(Eg: Gmail) to prevent illegitimate use of service. Please use an official email<br>address to create your Zoho Voice account. |   |   |                      |
| Go Back                                                                                                    |   |   |                      |
|                                                                                                    |   |   |                      |

## Upgrade to a supporting plan

After successfully logging in to your Zoho Voice account, upgrade to a supporting plan. To upgrade to a supporting plan:

- 1. Go to **Settings** and to **Subscription** from the left bar menu.
- 2. Click **Upgrade plan** under the **Subscription** tab. You will be redirected to the **Zoho Store**.

| 🄇 Zoh                             | o Voice                                                               |                 |                                  | TRIAL (Enterprise Telephony) Expires in 14 Days<br>Try Other Edition (or) Upgrade | 06:54<br>GMT (+00:00) | 01:54<br>EST (-4:00) | 06:54<br>GMT (+1:00) | CREDIT BALANCE | è ù           | John<br>• AVAILABLE | ~ |
|-----------------------------------|-----------------------------------------------------------------------|-----------------|----------------------------------|-----------------------------------------------------------------------------------|-----------------------|----------------------|----------------------|----------------|---------------|---------------------|---|
| 2000 Dashboard                    | Settings                                                              | Settings > Subs | scription                        |                                                                                   |                       |                      |                      |                |               |                     |   |
| ശ്ര)<br>Live Calls<br>ഹ്ര<br>Logs | My Profile<br>Deskphone<br>Business Hours / Holidays                  |                 |                                  | ENTERPRISE TELEPHONY - TRIAL<br>Next payment on: 2025/01/15                       |                       |                      |                      | \$ (           | /user/year    |                     |   |
| င<br>Users<br>ထို့ရှိ<br>Queues   | Audio Files<br>Call Recording Profile<br>Documents<br>Blocked Numbers |                 | Free Min<br>Outgoing<br>Incoming | utes<br>;: 2000<br>;: 0                                                           |                       |                      |                      | O UF           | GRADE<br>PLAN |                     |   |
| Contacts                          | Zoho Telephony<br>Credit History<br>Voice Rates                       |                 | Note: Cri                        | VOICE CREDITS<br>Last purchased on: 2024/12/30                                    | hase on an as-nee     | ded basis.           |                      | CREE<br>1000   | IT BALANCE    |                     |   |
| Call Config                       | Subscription                                                          |                 |                                  |                                                                                   |                       |                      |                      |                | REDITS        |                     |   |

- 3. Click **Upgrade** under your preferred plan.
- 4. Enter the number of licence/users. Verify the total amount and click **Proceed**.
- 5. Enter your billing and payment details in the *Pay* section and click **Make Payment**.

Once the payment is successful, your Zoho Voice organization will be upgraded to the selected subscription plan.

#### **Purchase User Add-on**

For users who have decided to go with the **Solo** plan, you must purchase the **user add-on** since the solo plan as stand-alone doesn't support the SMS extension.

To purchase user Add-ons:

- 1. Go to **Settings**  $\rightarrow$  **Subscription** tab.
- 2. Click **Upgrade plan** and select **Buy Add-on** of SOLO.

| • • •                                            | & ZohoVoice                                                                                                    | × 🔇 ZohoVoice             |                                            |                                                        |                                             |                              |                      |                             |                |                           |         |                 |
|--------------------------------------------------|----------------------------------------------------------------------------------------------------|---------------------------|--------------------------------------------|--------------------------------------------------------|---------------------------------------------|------------------------------|----------------------|-----------------------------|----------------|---------------------------|---------|-----------------|
|                                                  | C 😳 voice.localzoho.co                                                                                                    | om/app/zvt.jsp#/settings/ | subscription                               |                                                        |                                             |                              |                      |                             |                |                           | \$      |                 |
| 🔇 🖄                                              | o Voice                                                                                                    |                           |                                            |                                                        | SOLO (Business Phone)<br>Upgrade            | <b>13:22</b><br>GMT (+00:00) | 09:22<br>EDT (-4:00) | <b>13:22</b><br>GMT (+1:00) | CREDIT BALANCE | t t                       | Keertha | na v<br>LABLE v |
| <b>BB</b><br>Dashboard                           | Settings                                                                                                    | Settings > Sub            | scription                                  |                                                        |                                             |                              |                      |                             |                |                           |         |                 |
| ර<br>Logs<br>Vsers<br>Queues<br>ව<br>Integration | My Profile<br>Deskphone<br>Business Hours / Holidays<br>Audio Files<br>Call Recording Profile<br>Documents<br>Blocked Numbers |                           | Free Minutes<br>Outgoing: 0<br>Incoming: 0 | JSINESS PHONE :<br>t payment on:<br>dditional users: 0 | - SOLO (1)<br>-<br>)                        |                              |                      |                             | \$<br>         | O /month<br>GRADE<br>PLAN |         |                 |
| Contacts                                         | Zoho Telephony<br>Credit History<br>Voice Rates                                                                               |                           | Note: Credits                              | VOICE CREDITS<br>Last purchased of<br>purchased are no | n: 2025/03/18<br>ot refundable. Please purc | hase on an as-nee            | ded basis.           |                             | CRED<br>8      | IT BALANCE                |         |                 |
| #<br>Numbers                                     | Subscription                                                                                                    |                           |                                            |                                                        |                                             |                              |                      |                             |                |                           |         |                 |
| Settings                                         | Workflow                                                                                                    |                           |                                            |                                                        |                                             |                              |                      |                             |                |                           |         | <b>3</b>        |

- 3. Choose the required user add-on count and click **Proceed**.
- 4. Enter your billing and payment details in the **Pay** section and click **Make Payment**.

Once the payment is successful, your Zoho Voice organization will be upgraded to SOLO+ user add-on

#### Number Purchase in Zoho Voice

After successfully upgrading to a supporting plan, you can purchase a local number. To purchase a number:

- 1. Go to the **Numbers** module.
- 2. Filter by the type of number or the country the number is associated with and click **Search**. A list of available numbers will be displayed.

| 🔇 Zoh                   | o Voice |                                |               |          |                    |                    | <b>11:27</b><br>IST (+5:30) | 00:57<br>EST (-4:00) | <b>05:57</b><br>GMT (+1:00) | CREDIT BALANC | e<br>€      | CAB Robert V<br>OFFLINE V |
|-------------------------|---------|--------------------------------|---------------|----------|--------------------|--------------------|-----------------------------|----------------------|-----------------------------|---------------|-------------|---------------------------|
| Live Calls              | Numbers |                                |               |          |                    |                    |                             |                      |                             |               |             | Page tips?                |
| 4)<br>Logs              |         |                                |               |          |                    |                    |                             |                      |                             |               |             |                           |
|                         | Туре    | All                            | ✓ Match       | Contains | ~ Co               | ountry 💻 +1 * o    | ə.g. 201-555-012            | 3                    |                             | ⊗ c           | lear Search |                           |
| Messages                | NUMB    | All<br>Toll-Free               | DATION        |          | ТҮРЕ               |                    |                             |                      | COST                        |               | ACTION      |                           |
| Users                   | +1 747  | Local                          | United Stat   | es       | Local (Call & SMS  | ( MMS)             |                             |                      | 1 credit/month              |               | 🖾 Buy N     | umber                     |
| ۲<br>Queues             | +1 978  | Personal<br>Personal Unlimited | United Stat   | ies      | Local (Call & SMS  | ; / MMS)           |                             |                      | 1 credit/month              |               | 🖻 Buy N     | umber                     |
| <i>C</i><br>Integration |         |                                | United Stat   | es       | Local (Call & SMS  | ; / MMS)           |                             |                      | 1 credit/month              |               | 🖻 Buy N     | umber                     |
| æ                       |         |                                | 📰 United Stat | es       | Local (Call & SMS  | ( MMS)             |                             |                      | 1 credit/month              |               | 🖻 Buy N     | umber                     |
| Contacts                |         |                                | United Stat   | es       | Personal Unlimited | (Call & SMS / MMS) |                             |                      | 10 credit/mont              | h             | 🖻 Buy N     | umber                     |
| Dower Dialer            |         |                                | United Stat   | es       | Personal Unlimited | (Call & SMS / MMS) |                             |                      | 10 credit/mont              | h             | 🖻 Buy N     | umber                     |
| G<br>Call Config        |         |                                | United Stat   | es       | Personal Unlimited | (Call & SMS / MMS) |                             |                      | 10 credit/mont              | h             | 🖻 Buy N     | umber                     |
| #                       |         |                                | United State  | es       | Local (Call & SMS  | ( MMS)             |                             |                      | 1 credit/month              |               | 🖾 Buy N     | umber                     |
| Numbers                 |         |                                | United Stat   | es       | Personal Unlimited | (Call & SMS / MMS) |                             |                      | 10 credit/mont              | h             | 🖾 Buy N     | umber                     |
| Settings                |         |                                | United Stat   | es       | Local (Call & SMS  | ( MMS)             |                             |                      | 1 credit/month              |               | 🖻 Buy N     | umber                     |

- 3. Click **Buy Number** next to the desired number of your choice.
- 4. A pop-up box will display the details of the selected number type. Review the details and click **Continue**.
- 5. In the **Purchase Number using Credit** page, enter a **Display Name** for the number for easy identification.
- 6. Attach the address proof by clicking on the **Add new** button. **Upload** the proof of business doc.

Note: Please submit your **Business Registration Certificate** as Proof of Business for verification.

| 🔇 Zoh             | o Voice  |               |                                         | <b>13:10</b><br>GMT (+00:00)           | 09:10 13:10<br>EDT (-4:00) GMT (+1:00) | CREDIT BALANCE | G: C <sup>III</sup> ( <sup>™</sup> → AVAILABLE → |
|-------------------|----------|---------------|-----------------------------------------|----------------------------------------|----------------------------------------|----------------|--------------------------------------------------|
| Live Calls        | Numbers  |               | _                                       |                                        | _                                      |                | Page tips?                                       |
| ی<br>Logs         |          |               | Purchase Number Using Credits           |                                        | ×                                      |                |                                                  |
| Messages          | Type All | ~             | NUMBER                                  | +1                                     |                                        | Q Search       | n                                                |
| 0                 | NUMBER   | LOCATIC       | LOCATION                                | United States                          |                                        |                | ACTION                                           |
| Users             |          | E Unit        | ТҮРЕ                                    | Local 🛈 Call & SMS / MMS 🛈             |                                        | onth           | Buy Number                                       |
| <u>9</u> 92       |          |               | COST                                    | 1 credit/month                         |                                        | 51(1)          |                                                  |
| Queues            |          | <b>E</b> Unit |                                         |                                        | t/n                                    | nonth          | Buy Number                                       |
| ري<br>Integration |          | <b>E</b> Unit | DISPLAY NAME*                           | Ex: Premium Support Number             | t/n                                    | nonth          | Buy Number                                       |
| 83                |          | E Unit        | ADDRESS PROOF*                          | TEST                                   | ✓ + Add new t/n                        | nonth          | 🖻 Buy Number                                     |
| Contacts          |          | 📰 Unit        | ASSIGN AGENTS ①                         | Meet M × Nina × Sai ×                  | t/n                                    | nonth          | Buy Number                                       |
| Power Dialer      |          | <b>Unit</b>   | Note: Phone number rental will be autor | natically deducted from your Credit ba | t/n<br>lance every month. By           | nonth          | 🖻 Buy Number                                     |
| Call Config       |          | = Unit        | clicking buy, you deree to the terms an |                                        | t/n                                    | nonth          | Buy Number                                       |
| #<br>Numbers      |          | = Unit        | Ca                                      | ancel Buy 🖻                            | t/n                                    | nonth          | Buy Number                                       |

7. Select the users/agents to assign this number as their default outgoing number.

Note: If you prefer, skip this step and assign the number later in **Call Config** module.

8. Click **Buy** and finalize the payment using credits.

**Note:** Phone number rental will be automatically deducted from your Credit balance every month. By clicking **Buy**, you agree to the **Terms and Conditions** 

| 🔇 Zoh            | o Voice |                                                                                            | <b>11:27</b><br>IST (+5:30)                              | 00:57 05:<br>EST (-4:00) GMT (+ | 57 CREDIT BALANCE<br>▶1:00) 121.54 ⊕ 🖓 1                                                                                                    | Gas Content Content Co |
|------------------|---------|--------------------------------------------------------------------------------------------|----------------------------------------------------------|---------------------------------|----------------------------------------------------------------------------------------------------|----------------------------------------------------------------------------------------------------|
| Live Calls       |         | Purchase Number Using Credits                                                              |                                                          | ×                               |                                                                                                    |                                                                                                    |
| Messages         |         | NUMBER                                                                                     | +44                                                      |                                 | (1000)                                                                                                    |                                                                                                    |
| ر<br>Users       |         | LOCATION                                                                                   | Local ①                                                  |                                 | -                                                                                                    |                                                                                                    |
| Queues           |         | COST                                                                                       | 1.5 credit/month                                         |                                 | -                                                                                                    |                                                                                                    |
| <i>C</i>         |         | DISPLAY NAME*                                                                              | Ex: Premium Support Number                               |                                 | -                                                                                                    |                                                                                                    |
|                  |         | ADDRESS PROOF*                                                                             | Proof for UK Business sample test                        | ✓ + Add new                     | -                                                                                                    |                                                                                                    |
| Contacts         |         | ASSIGN AGENTS ①                                                                            | Enter agent                                              |                                 | -                                                                                                    |                                                                                                    |
| Power Dialer     |         | Note: Phone number rental will be auton<br>clicking Buy, you agree to the <u>Terms and</u> | natically deducted from your Credit bala<br>d Conditions | nce every month. By             | and the second second s |                                                                                                    |
| Call Config<br># |         | Ca                                                                                         | ancel Buy 🕅                                              |                                 | -                                                                                                    |                                                                                                    |
| Numbers          |         |                                                                                            |                                                          |                                 | -                                                                                                    |                                                                                                    |
| Settings         |         |                                                                                            |                                                          |                                 |                                                                                                    |                                                                                                    |

**Zoho Voice support** will verify your submission and approve the number upon successful completion of the number purchase.

| 🔇 Zoh             | o Voice |                                                                                                    |                                                           | 09:45 04:4<br>GMT (+00:00) EST (-4                      | 45 09:45 CREDIT BALANCE<br>4:00) GMT (+1:00) 14.48 | 🕞 🖈 🚅 🔇 Test | VAILABLE   |
|-------------------|---------|----------------------------------------------------------------------------------------------------|-----------------------------------------------------------|---------------------------------------------------------|----------------------------------------------------|--------------|------------|
|                   | Numbers |                                                                                                    |                                                           |                                                         |                                                    |              | Page tips? |
| (0)<br>Live Calls |         |                                                                                                    |                                                           |                                                         |                                                    |              |            |
| 4)<br>Logs        |         | 0                                                                                                    | Success                                                   | 6 H 4                                                   | a come of                                          |              |            |
| Ę                 |         | (Contraction)                                                                                                    | Number purchased                                          | successfully!                                           |                                                    |              |            |
| Messages          |         | Statement of the local division of the local division of the local | Previous Credits                                          | 11 48                                                   |                                                    |              |            |
| CUsers            |         |                                                                                                    | Used Credit                                               | 0 (Free number)                                         |                                                    |              | 2          |
| 盎                 |         | (account)                                                                                                    | Balance Credits                                           | 14.48                                                   |                                                    |              |            |
| Queues            |         |                                                                                                    | Approval is pending fo<br>you about it through e<br>then. | or this number. We'll notify<br>mail. Please wait until |                                                    |              |            |
| Integration       |         | (Contraction)                                                                                                    |                                                           |                                                         |                                                    |              |            |
| Contacts          |         | ()                                                                                                    |                                                           | ОК                                                      | and the second second                              |              |            |
| Dower Dialer      |         |                                                                                                    |                                                           |                                                         |                                                    |              |            |
| S                 |         |                                                                                                    |                                                           |                                                         |                                                    |              |            |
| Call Config       |         |                                                                                                    |                                                           |                                                         |                                                    |              |            |

#### **Documents required for number purchase**

To complete your number purchase, you'll need to provide any of the following documents:

- **Business Registration Certificate** A copy of your valid Business Registration Certificate is required.
- Local Address Proof You might need to submit proof of address for the region where you're purchasing the number. Acceptable documents include an **internet bill, water bill, or electricity bill.**
- Valid Business website Your business website details must match the submitted documents.

**Important Note:** In some regions, additional documents may be required, such as a government-issued ID or a passport copy. Requirements may vary, so please check with our support (<u>support@zohovoice.com</u>), before proceeding with number purchase.

## Activate SMS & MMS

Zoho Voice provides SMS and MMS services that are supported for local numbers in the US and Canada.

On the **Call Config** module, you can review information about all the phone numbers you've acquired.

To create a new request to enable SMS/MMS for a number:

- 1. Go to the **Call Config** module in the left sidebar menu of your Zoho Voice account.
- 2. In the **Active** tab, do one of the following:
  - Click the Enable SMS/MMS button at the top-right corner (or) Hover over the number you want to enable SMS/MMS for and click the Request SMS/MMS icon.

| Live Calls  | Active (4) Inactive (0) Pending (1) |       |           | <b>■</b> +All × | Search number/name | + Enable SMS / MMS Page               |  |
|-------------|-------------------------------------|-------|-----------|-----------------|--------------------|---------------------------------------|--|
| 4)<br>Logs  |                                     |       |           |                 |                    |                                       |  |
|             | NUMBERS                             | MODE  | TYPE      |                 |                    | <b>■ SMS / MMS</b>                    |  |
| Messages    | TEST SUPPORT 2                      | Agent | Local     | ✓ Enabled       | ✓ Enabled          | ⊗ Not Enabled 🛛 🖳 🕼 🏛                 |  |
| ٩           |                                     |       |           |                 |                    |                                       |  |
| Users       | TEST SUPPORT                        | IVR   | Local     | ✓ Enabled       | ✓ Enabled          | () Requested                          |  |
| æ           |                                     |       |           |                 |                    |                                       |  |
| Queues      | TEST SUPPORT 3                      | Agent | Local     | ✓ Enabled       | ✓ Enabled          | ◎ Not Enabled                         |  |
| Ô           |                                     |       |           |                 |                    |                                       |  |
| Integration | TESTING<br>호 🎫 +1                   | Agent | Toll-Free | ✓ Enabled       | ✓ Enabled          | <ul> <li>Not<br/>Available</li> </ul> |  |
| Contacto    |                                     |       |           |                 |                    |                                       |  |

- 3. Fill in the number details, attach a valid ID/address **proof**, and click **Submit**.
  - To upload a new ID/address proof, click the **+Add New** button.

| 🔇 Zoho Voice                                                                                                    |                                                                                                    | <b>06:41</b><br>GMT (+00:00)                                                                           | 06:41 06:41<br>EDT (-4:00) GMT (+1:00) | CREDIT BALANCE<br>10.2485 ↔ 🖓 💭 | • OFFLINE ~ |
|----------------------------------------------------------------------------------------------------|----------------------------------------------------------------------------------------------------|----------------------------------------------------------------------------------------------------|----------------------------------------|---------------------------------|-------------|
| and states a descent of the                                                                                                    |                                                                                                    |                                                                                                    |                                        |                                 |             |
| -                                                                                                    | SMS / MMS Request                                                                                                    |                                                                                                    | ×                                      |                                 |             |
| 1 11                                                                                                    | Important note: SMS and MMS services w<br>numbers. For more details, please refer to<br>functionality will be enabled in 3-4 busines | II be activated only to 10DLC registere<br>our <u>post</u> . After successful registration,<br>s days. | ed Business phone<br>, SMS /MMS        |                                 |             |
| A Constant of the local division of the local division of the loca | NUMBER TEST SUPPO                                                                                                    | RT 2                                                                                                   | ~                                      |                                 |             |
| and the second second                                                                                                    | COUNTRY* United                                                                                                    | States                                                                                                 | •                                      |                                 |             |
| and the second                                                                                                    | ADDRESS PROOF* Business pro                                                                                                    | of v                                                                                                   | + Add new                              |                                 |             |
|                                                                                                    | COMMENTS                                                                                                    | nts                                                                                                    | h                                      |                                 |             |
|                                                                                                    | Canc                                                                                                    | el Submit                                                                                              |                                        |                                 |             |
|                                                                                                    |                                                                                                    |                                                                                                    |                                        |                                 | •           |

Once the request has been raised, the status (SMS/MMS column) will be marked as Requested.

Our team will review the request, verify the details, and will start the activation process. During this process, the status will be changed to **In Progress**.

After SMS/MMS is successfully enabled, we'll notify you, and the status will be updated to **Enabled**.

#### Valid Local Address Proof Includes (any one):

- Internet Bill
- Water Bill
- Electricity Bill

#### Valid Government issued ID Includes (any one):

- Passport
- Driving License

#### Notes:

- In some cases, government ID proof might be needed.
- C A Business Registration Proof is mandatory.

**Important Note:** To use SMS/MMS services in the US and Canada, you must complete the **10DLC registration process**(refer to this <u>document</u>). This is a regulatory requirement and is essential to enable successfully and use SMS/MMS features in these regions.

Once your Zoho Voice account set up is completed, proceed to install the extension from the Zoho Desk Marketplace.